## **Pvoutput production data**

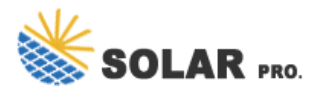

Pvoutput production data

Welcome, PVOutput is a free service for sharing and comparing PV output data. If ...

Latest Outputs - PVOutput

About PVOutput. PVOutput is a free service for sharing, comparing and ...

Daily Outputs - PVOutput

PVOutput is a free service for sharing, comparing and monitoring live solar photovoltaic (PV) and energy consumption data is a worldwide catalog of installed PV sites containing details of location, output, capacity, and efficiency. Individually, you can maintain data about the production of one or more sites along with voltage and consumption data. There is also an ability to use the service to capture and reportup to six additional data items with the ability to generate real-time alerts based on simple rules. IoTaWatt supports uploading in both the basic free mode and the extended donator mode.

But you don"t need to have solar generation to use the service. You can use it to upload consumption and voltage, as well as six more data sets in donator mode. So lets look at how to set this up with IoTaWatt.

First, you should review the local time offset specified in your IoTaWatt.IoTaWatt synchronizes with PVoutput using local time, including daylight time where applicable the Setup/Device display of IoTaWatt, set the time offset for your local standard time, then if your locale observes daylight time (or summer time) check the Allow Daylight Time box.

Click on the Add System link under Registered Systems at thebottom of the page. You really don't need to enter much here to getstarted. The System Name should be something meaningful to you,but if you want to allow your PV data to be public,you might consider using a something that is not personally identifying. If you have no solar, you can check the Energy Consumption Only box. If you have solar and you fill in the details about your setup, PV output will report your efficiency and be able to compare it to similar systems.

Under Live Settings, set the interval to 5 minutes and doublecheck that the timezone matches what you have set in IoTaWatt.Click Save. Note the System ID. IoTaWatt will need to know that.

It's time to configure IoTaWatt to upload to the new account om within the IoTaWatt configuration app,click and then from the dropdown menu.

Complete PVoutput setup.

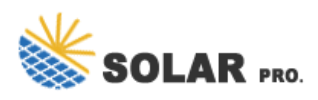

## **Pvoutput production data**

Copy and paste the API Key and System Id from the PVoutput system page.For now, set upload history from to a recent date like yesterday.Do not check the Reload History box.

Contact us for free full report

Web: https://www.kary.com.pl/contact-us/ Email: energystorage2000@gmail.com WhatsApp: 8613816583346

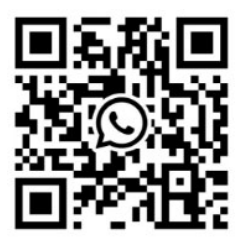